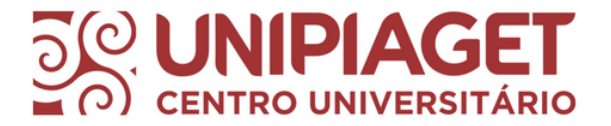

### Renovação online -Meu Pergamum

Ellen Cardoso do Nascimento CRB8/9962

#### Tutorial <sup>10</sup> passo

#### Realizar o login.

| ACESSIBILIDADE ~                             |                                             |
|----------------------------------------------|---------------------------------------------|
|                                              | +) Acesso                                   |
|                                              | Digite seu número de matrícula e senha.     |
| Seja bem-vindo ao<br>Catálogo Online         | RGM                                         |
|                                              | Senha                                       |
|                                              | Mantenha-me conectado                       |
|                                              | Acessar     Voltar                          |
|                                              | C Esqueei ou trocal senna / Printeno acesso |
|                                              |                                             |
| 🗚 🛣 Idioma: 📀 Português   😤 English   😳 Espa | ñol                                         |

RGM inteiro sem os traços.

Senha: data de nascimento completa (ddmmaaaa) sem o primeiro 0 no caso de datas iniciadas com 0.

## Tutorial

2º passo

Clique na aba no canto direito da tela para abrir o Menu do usuário.

|     | CENTRO UNIVERSITÁRIO                                                 |                                |                                | L Bem | Vindo, Usuário Teste • |
|-----|----------------------------------------------------------------------|--------------------------------|--------------------------------|-------|------------------------|
| 11. | Pesquisa Geral Pesquisa Avançada Autoridade<br>Digite sua busca aqui | s E-books Arquivo Acessibilida | de Atos normativos Termo livre | • Q   |                        |
| 1   | <sup>®</sup> Histórico                                               |                                |                                |       |                        |
|     |                                                                      | i Informações Gerais           | Atendimento                    |       |                        |

# Tutorial

3° passo

Depois clique em Meu Pergamum.

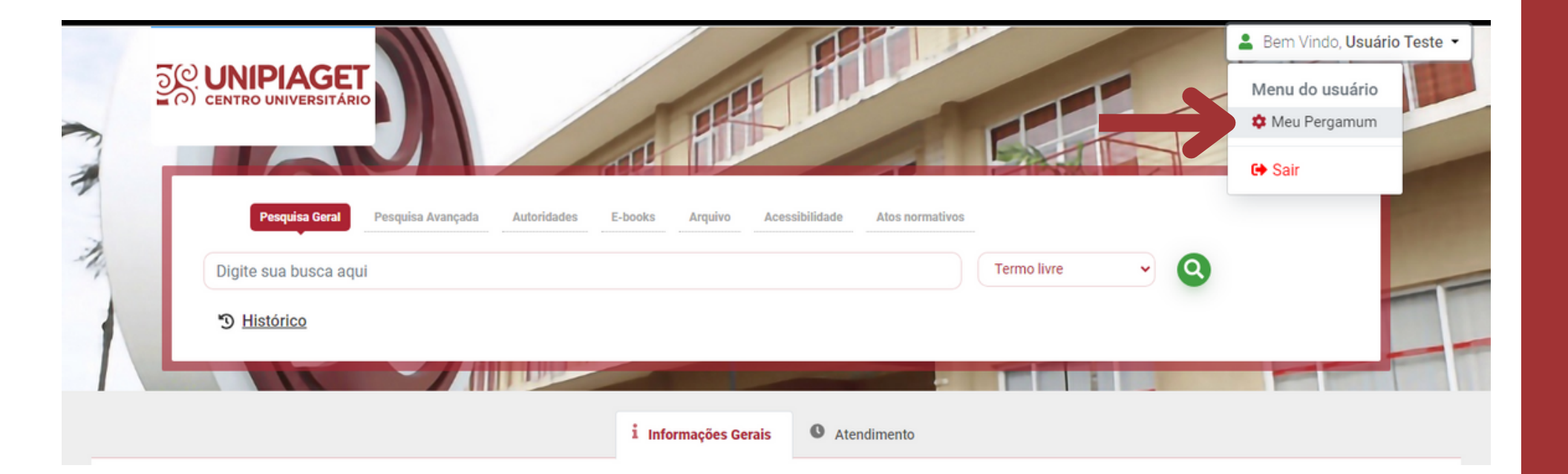

# Tutorial

4º passo

Em Títulos pendentes, é possível verificar quais títulos estão emprestados e a data de devolução de cada um.

| 🋠 Meu Pergamum 😕 Início    |                                                     |                   |                    |          |  |
|----------------------------|-----------------------------------------------------|-------------------|--------------------|----------|--|
| O Voltar                   | Títulos pendentes                                   |                   |                    |          |  |
| Empréstimo                 | Título                                              | Data de devolução | Nº de renovações / | Renovar  |  |
| > Renovação                |                                                     |                   | Limite             |          |  |
| > Débito                   | Saude, Doença e Diversidade Cultural / 2003 - Livro | 21/11/2023        | 0/2                | G        |  |
| > Histórico                | Títulos reservados                                  |                   |                    |          |  |
| > Afastamento              | Título                                              | Data de liberação | Situação           | Cancelar |  |
| State of the second second |                                                     |                   |                    |          |  |
| Sair                       | Nenhum registro encontrado                          |                   |                    |          |  |

#### Tutorial 4° passo

#### Para renovar, é só clicar no botão à direita.

| 🛠 Meu Pergamum 😕 Início                           |                                                         |                     |                              |          |
|---------------------------------------------------|---------------------------------------------------------|---------------------|------------------------------|----------|
| • Voltar                                          | Títulos pendentes                                       |                     |                              |          |
| <ul> <li>Empréstimo</li> <li>Renovação</li> </ul> | Título                                                  | Data de devolução   | Nº de renovações /<br>Limite | Renovar  |
| > Reserva                                         | 1. Saúde, Doença e Diversidade Cultural / 2003 - Livros | 21/11/2023          | 0 / 2                        | C        |
| > Débito                                          |                                                         |                     |                              |          |
| > Histórico                                       | Títulos reservados                                      |                     |                              |          |
| > Afastamento                                     | Título                                                  | Data de liberação   | Situação                     | Cancelar |
| C→ Sair                                           | Nenhum                                                  | registro encontrado |                              |          |

Lembrando que só é possível fazer até 2 renovações online. Caso deseje continuar com livro, apresente-o no balcão da biblioteca junto da carteirinha para a renovação.

### Versão mobile

O processo é semelhante. Após o login, clique no botão no canto direito da tela para acessar o Menu do usuário e, em seguida, o Meu Pergamum. Para a renovação, é só clicar em Títulos pendentes para visualizar os empréstimos.

| <b>*</b>     | Acervo Online -<br>unipiaget          | ≡~   | Acervo Online -<br>unipiaget                            | E Início             | •                   |
|--------------|---------------------------------------|------|---------------------------------------------------------|----------------------|---------------------|
|              | D Acesso                              |      | Menu do usuário                                         | 💄 Olá, Usuário Teste |                     |
| Dig          | jite seu número de matrícula e se     |      | Meu Pergamum                                            | C Lestaques          |                     |
| <b>-&gt;</b> | RGM                                   |      | Sair                                                    | Títulos pendentes    | Títulos reservados  |
| <b>*</b>     |                                       | - 11 | Pesquisa Geral ~                                        | 🕫 Serviços           |                     |
| 6            | Senha                                 |      | Digite sua busca aqui                                   | Empréstimo           | Rerfil de interesse |
| (            | Mantenha-me conectado                 |      | Termo livre                                             | Tralicitaçãos        |                     |
|              | ◆ Acessar < Voltar                    |      | <ul> <li>Pesquisar</li> <li><u>Histórico</u></li> </ul> | F Solicitações       | T Aquisição         |
| e E          | squeci ou trocar senha / Primeiro ace | sso  |                                                         | e Dados pessoais     |                     |